## Пошаговая инструкция

для получателя государственной услуги по согласованию специальных технических условий для объектов, в отношении которых отсутствуют требования пожарной безопасности, установленные нормативными правовыми актами Российской Федерации и нормативными документами по пожарной безопасности, отражающих специфику обеспечения их пожарной безопасности и содержащих комплекс необходимых инженерно-технических и организационных мероприятий по обеспечению их пожарной безопасности, в электронной форме

Для подачи обращения в электронной форме через Единый портал государственных и муниципальных услуг необходимо:

1. Войти в глобальную информационную сеть Интернет и зайти на Портал государственных услуг (https://www.gosuslugi.ru), либо перейти по ссылке (https://www.gosuslugi.ru/pgu/service/10002441869\_10000017835.html)

«Согласование специальных технических условий для объектов, в отношении которых отсутствуют требования пожарной безопасности, установленные нормативными правовыми актами Российской Федерации и нормативными документами по пожарной безопасности, отражающих специфику обеспечения их пожарной безопасности и содержащих комплекс необходимых инженернотехнических и организационных мероприятий по обеспечению их пожарной безопасности» во вкладке «Предоставление государственных услуг МЧС России в «Государственные электронной форме» подраздела услуги» раздела «Деятельность» сайте Главного управления МЧС России на ПО Костромской области (http://44.mchs.gov.ru).

2. На главной странице Портала государственных услуг перейти по ссылке «Личный кабинет»;

3. Для регистрации на Портале перейти по ссылке «Регистрация», ознакомиться и подтвердить свое согласие с условиями работы Портала, заполнить форму регистрации и задать пароль, который в дальнейшем будет использоваться для входа.

4. Подтвердить контактные данные с помощью кода подтверждения, который будет отправлен на указанные в анкете адрес электронной почты или номер мобильного телефона.

5. После получения кода активации выбранным способом (по почте или в OAO «Ростелеком») необходимо произвести активацию личного кабинета (нажмите кнопку «Ввести код активации» на странице авторизации или странице регистрации).

6. При возникновении затруднений при регистрации, следует позвонить на бесплатную консультационную линию Портала по телефону 8 (800) 100-10-70 для связи с оператором, который подробно объяснит и поможет зарегистрироваться.

7. Важно! Для получения государственной услуги по согласованию специальных технических условий для объектов, в отношении которых отсутствуют требования пожарной безопасности, установленные нормативными

правовыми актами Российской Федерации и нормативными документами по пожарной безопасности, отражающих специфику обеспечения их пожарной безопасности и содержащих комплекс необходимых инженерно-технических и организационных мероприятий по обеспечению их пожарной безопасности, потребуется наличие у пользователя электронной подписи. Получить электронную подпись возможно в любом аккредитованном удостоверяющем центре. Список таких центров приведён на Портале государственных услуг.

7. Выбрать ведомство, которое предоставляет интересующую услугу (МЧС России) и вид услуги (согласованию специальных технических условий для объектов, в отношении которых отсутствуют требования пожарной безопасности, установленные нормативными правовыми актами Российской Федерации и нормативными документами по пожарной безопасности, отражающих специфику обеспечения их пожарной безопасности и содержащих комплекс необходимых инженерно-технических и организационных мероприятий по обеспечению их пожарной безопасности). В случае перехода по ссылке через сайт Главного управления МЧС России по Костромской области в соответствии с пунктом 1 настоящей Инструкции, выполнение данного действия не требуется.

8. Далее необходимо подать заявку на получение государственной услуги перейдя по ссылке «Получить услугу».

При подаче заявки потребуется:

- указать информацию о заявителе;

- указать наименование и адрес объекта;

- указать содержание заявления (о необходимости согласования СТУ с указанием возможности рассмотрения СТУ на нормативно-техническом совете в присутствии заявителя или без такового);

- загрузить экземпляр СТУ (для загрузки выбрать файл с расширением txt, doc, rtf, xls, pps, ppt, pbf, jpg, bmp, png, tiff, gif, pcx, zip, rar, 7z. Максимально допустимый размер файла – 5000 Кб);

- загрузить расчёт пожарного риска (для СТУ, содержащих отступления от требований нормативных документов по пожарной безопасности), иные расчетные обоснования обеспечения безопасности людей (в случае, если подобные расчеты проводились) (для загрузки выбрать файл с расширением txt, doc, rtf, xls, pps, ppt, pbf, jpg, bmp, png, tiff, gif, pcx, zip, rar, 7z. Максимально допустимый размер файла – 5000 Кб);

- указать требуется ли отправить ответ на заявление на почтовый адрес (поставить «галочку» в соответствующем поле при заполнении формы);

- подтвердить, что заявителем просмотрены все подписываемые документы (поставить «галочку» в соответствующем поле при заполнении формы);

- нажать ссылку «Подписать» (для этого необходимо наличие у пользователя электронной подписи по пункту 7 данной Инструкции);

После заполнение и направления требуемой формы заявителю будет направлено соответствующее уведомление о направлении заявки с учётом настроек, установленных в «Личном кабинете» пользователя.

9. После исполнения государственной услуги заявителю будет направлено соответствующее уведомление.